# SEVEN La community dello sport •••

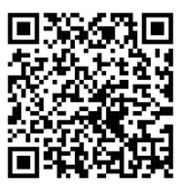

scansione per video tutorial

## ACQUISTA SU APP E PAGA CON CASSA AUTOMATICA

## 1. Scarica l'App

Cerca "WellTeam" sullo store del tuo telefono (Google Play o Apple Store) e scarica l'applicazione.

## 2. Accedi all'App

Apri l'app e inserisci il codice della struttura scrivendo: seven infinity (in minuscolo) quando richiesto.

#### 3. Seleziona il Reparto Piscina

Clicca su Piscina per: acquistare ingressi di nuoto libero, phon, o prenotare le lezioni di aquafiness

#### 4. Effettua il Login

Clicca su "Accedi" e inserisci le tue credenziali se ne sei già in possesso.

#### 5. Nome Utente

Usa il tuo nome utente nel formato: nome.cognome (es: mario.rossi)

#### 6. Prima Volta con l'App?

Se è la tua prima volta con l'app clicca su "Hai dimenticato la password?" e usa nome.cognome come nome utente per il recupero. Non utilizzare mai "Registrati". Se hai la tessera infatti, hai già delle credenziali. Dovrai solo recuperarle.

#### 7. Controlla la tua Posta

Riceverai una mail da Seven Infinity con una nuova password.

## 8. Torna all'app WellTeam e usala per acquistare dalla sezione "store".

A fine acquisto, andando sul carrello dovrai selezionare "vai al pagamento". Ti uscirà un gr code sul telefono

## 9. Scegli la cassa che desideri (bancomat o contanti) e scansione il qr code sul lettore di gr presente sulla cassa.

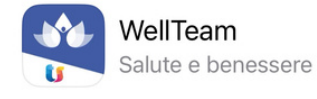

Inserisci la tua struttura  $\bigcirc$  seven infinity

Inserisci il codice fornito dalla tua struttura e seleziona la sede

Apri

★☆☆☆☆250 ■ Teamsyst... 方 Salute e b...

11 nov

Area Piscina mario.rossi A Hai dimenticato la password? Hai dimenticato la password? uno o più campi per avvi mario.ross Email ◯ Sms ANNULLA > SEVEN INFINITY

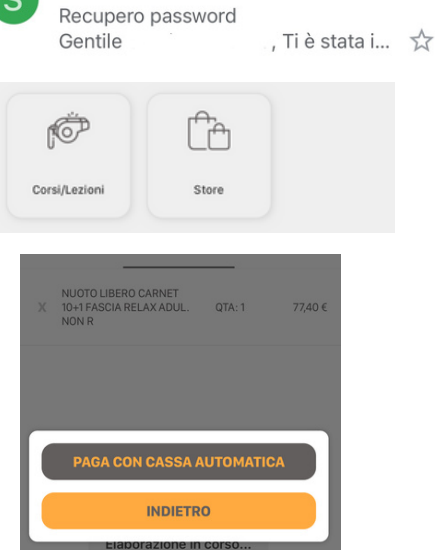